www.zyxel.com.tw

Version 1.0

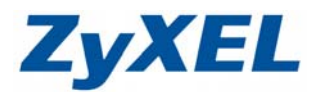

## NBG-419N 設定 LAN (區域網路)

- NBG-419N 原廠預設的 LAN 為 IP 位址 192.168.1.1 子網路遮罩為 255.255.255.0
- DHCP 伺服器發放 192.168.1.33~192.168.1.65

若您的 LAN (區域網路)端中有其他設備的 IP 位址為 192.168.1.1,煩請您先 將本設備的 IP 位址及 DHCP 伺服器的設定進行更動。

## 步驟一:點選網路→**區域網路**

| □ 網路       |  |
|------------|--|
| → 無線區域網路   |  |
| + 廣域網路     |  |
| + 區域網路     |  |
| → DHCP 伺服器 |  |
| + NAT      |  |
| + DDNS     |  |
| + 靜態路由     |  |
| + RIP      |  |

## 步驟二:更改 LAN 端 IP 位址

- 192.168.1.1 為 NBG-419N 的預設 IP 位置;若需變更,請指定一個新的區域 網路位址給 NBG-419N,例:192.168.3.1
- ❷ 按下**套用**來儲存設定値

| IP IP 別名             |               |
|----------------------|---------------|
| LAN TCP/IP<br>IP 位址: | 192.168.31    |
| IP 子網路遮罩:            | 255.255.255.0 |
|                      |               |
|                      | (套用) (重設)     |

www.zyxel.com.tw

Version 1.0

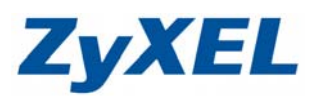

步驟三:系統將會自動重開

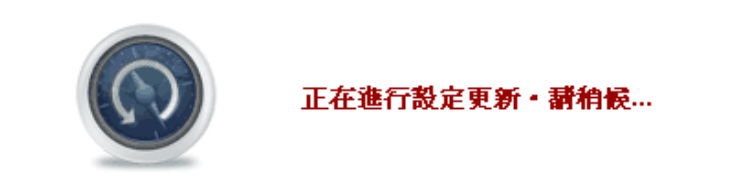

步驟四:當 NBG-419N 完成更新開機, DHCP 伺服器所發放 IP 的網段會變更為新的設定(192.168.3.33~192.168.3.65), 電腦端會取得新的 IP 位址。

## 檢查電腦 IP 位址:

請點選"**開始**"→請點選"**執行**"→在開啓的視窗中輸入"cmd"如圖 2→ 然後點選"確定"

| 0 | <b>a</b>                                | 程式集(P)            | •     | 2 |                      | _ |
|---|-----------------------------------------|-------------------|-------|---|----------------------|---|
|   |                                         | 文件①               | •     |   |                      | נ |
|   | sig 🗗                                   | 設定(3)             | •     |   | 輸入程式、資料夾、文件或網際網路資源的名 |   |
|   | Sec. Sec. Sec. Sec. Sec. Sec. Sec. Sec. | 搜尋(C)             | •     |   | 新・Windows 會自動開啓。     |   |
|   | ₽ ?                                     | 說明及支援( <u>H</u> ) |       |   | 開啓(O): md            |   |
|   |                                         | 執行( <u>R</u> )    | -     |   |                      |   |
|   | <b>Š</b> 💽                              | 關機(1)             |       |   | 確定 取消 瀏覽(B)          |   |
|   | 🦺 開刻                                    | 佑 🔵 🥶 📼           | 🕑 » 関 |   |                      |   |

請在如圖 3 視窗輸入 "ipconfig" →請按 "Enter 鍵" →會出現如圖 4 的視 窗→ 4 的視窗中,請檢查 IP Address 是否為 192.168.3.33(最後一碼 "33" 可以不同,如 192.168.3.34 也可以), Subnet Mask 則為 255.255.255.0、 Default Gateway 應為 192.168.1.1,如果無誤請直接關閉此視窗,若不正 確請將電腦重新開機後再確認一次。

| B                                       | 4                                                         |
|-----------------------------------------|-----------------------------------------------------------|
| C:\WINDOWS\system32\CMD.exe             | C:\WINDOWS\system32\CMD.exe                               |
| Microsoft Windows XP [版本 5.1.2600]      | Windows IP Configuration                                  |
| (C) Copyright 1985-2001 Microsoft Corp. | Ethernet adapter 區域連線 2:                                  |
| C: <mark>&gt;ipconfig</mark>            | Connection-specific DNS Suffix .: zyxel.com<br>IP Address |
|                                         | Subnet Mask : 255.255.26<br>Default Gateway : 192.168.3.1 |

www.zyxel.com.tw

Version 1.0

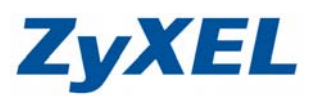

步驟五:當您欲重新登入 NBG-419N 時,即需於網址輸入新的 IP 位址 (192.168.3.1)。

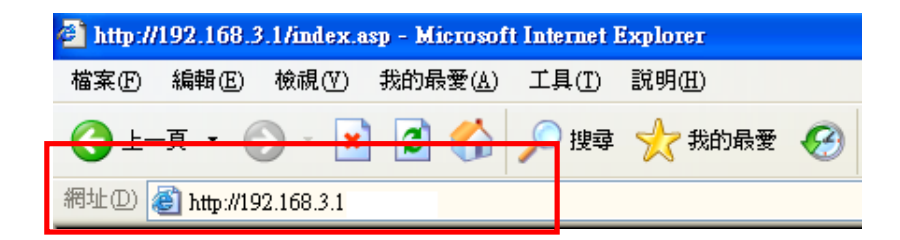

| 登入設定頁面                   |                        |                                       |              |  |  |
|--------------------------|------------------------|---------------------------------------|--------------|--|--|
| 🗿 http://192.168.3.1/ind | - 7 ×                  |                                       |              |  |  |
| 檔案(E) 編輯(E) 檢視(          | Y) 我的最愛(A) 工具(T) 說明(H) |                                       | 2            |  |  |
| ③上─頁 • ◎ •               | 🖹 💈 🏠 🔎 搜尋 📩 我的最多      | e 🚱 🔗 - 🌺 🔟 - 🖵 🏭 🦓                   |              |  |  |
| 網址① 🥘 http://192.168.3   | 3.1/index.asp          |                                       | 🔽 🄁 移至 🏾 👻 🕶 |  |  |
|                          |                        |                                       |              |  |  |
|                          | ZyXEL                  |                                       |              |  |  |
|                          |                        | NBG-419N                              |              |  |  |
|                          |                        |                                       |              |  |  |
|                          |                        | ● 一                                   |              |  |  |
|                          |                        | · · · · · · · · · · · · · · · · · · · |              |  |  |
|                          |                        | (最多 30 個文字或數字字元,中間諸不要有空格)             |              |  |  |
|                          | 29.50                  |                                       |              |  |  |
|                          |                        |                                       |              |  |  |
|                          |                        |                                       |              |  |  |
|                          |                        |                                       |              |  |  |
|                          |                        |                                       |              |  |  |
|                          | - 02.20.43             |                                       |              |  |  |
|                          |                        | 2000-01-01                            |              |  |  |
|                          |                        |                                       |              |  |  |
|                          | rp.                    |                                       |              |  |  |
|                          |                        |                                       |              |  |  |
|                          |                        |                                       | ~            |  |  |
| 🥑 完成                     |                        |                                       | 🥑 網際網路       |  |  |